## 计划

计划是指定制执行任务的方式或时间等。一个计划支持调度多项任务。

## 操作入口 在左侧资源目录树下,选中计划节点或其子目录节点,右键选择新建计划,或是在主界面点击快捷方式新建计划。 首页 思迈特Smartbi 定制管理 × 新建任务 > 💦 资源定制 > 📙 数据管理 > 🖥 資源发布 > 🖥 公共设置 D ▼ 🖥 计划任务 > 🔂 任务 数据管理 数据集 分析展现 运维管理 > 💽 计划 新建 目录 Z据源连接 自助数据集 自助仪表盘 用户管理 🕜 监控管 资源授权(I) 计划 胡根 可视化查询 透视分析 发布主题 新建任务 - 自助数 排序(T) 业务主题 原生SQL查询 组合分析 • 计划任务 新建计划 复制(C) 1929 用户管理 数据采集 存储过程查询 多维分析 资源迁移 监控管理 粘贴(S) 地图编辑器 多维查询 Web链接 > 🖸 我的空间 自助数据集监控 刷新(R) Java查询 影响性分析 管理员工具集 血统分析(L) 属性(P) 系统选项 重建索引 移动设备管理 清空缓存 系统检查 操作日志 会话管理 查看发布资源 管理知识库 系统日志 调试工具集

点击新建任务后,则进入计划定义区域。

| 界面介绍          |                                         |       |                              |
|---------------|-----------------------------------------|-------|------------------------------|
| 测试人员测试        | 定制管理 新建计划 ×                             |       | : 🗆                          |
| 计划基本信息        |                                         |       |                              |
| 计划名称:*        |                                         |       |                              |
| 计划别名:         |                                         |       |                              |
| 计划描述:         |                                         |       |                              |
| 待执行任务:*       |                                         | 选择任务  | 基础信息设直区                      |
| 触发类型:*        | 时间                                      |       |                              |
| 间隔类型:*        | 一次性 ✓ ☑ 是否启用 □ 是否指定生效范围                 |       |                              |
| 生效范围:         | 从2016-7-4 义到2016-7-4 义                  |       |                              |
|               | 触发时间:* 12 00 (例如23:59)                  |       |                              |
| 1911 (211 - 1 | 运行日期:* 2016-7-4 12:00 🗸                 |       |                              |
| 执行设置          |                                         |       | -                            |
| 执行用户:         | <ul> <li>计划创建者</li> <li>符定用户</li> </ul> |       |                              |
| 失败重试机制 :      | 重试次数 0 次 重试间隔: 0 分钟 🗸                   | 执行设置区 |                              |
|               |                                         |       |                              |
|               |                                         |       |                              |
|               |                                         |       | 功能按钮区                        |
|               |                                         |       |                              |
|               |                                         |       |                              |
|               |                                         |       | 2-MARAID (M) BEIN(V) (MIT(V) |
|               |                                         |       | <u>4</u> 90% ▼               |

"计划"界面主要分为以下几个区域:

- 基本信息区:该区用于设置并显示计划的基本信息,如:计划名称、计划别名、计划描述、计划执行的任务等。
  执行设置区:该区用于设置执行当前计划传递的用户名及密码和计划执行失败的重试机制。
- 功能按钮区: 该区放置了各项功能的按钮: 手动执行、复制、保存、关闭。

## 各设置项说明如下:

| 区域    | 设置项  | 说明                           |
|-------|------|------------------------------|
| 基本信息区 | 计划名称 | 表示当前计划的真名,计划一旦保存后,该设置项不允许修改。 |

|       | 计划别名     | 表示当前计划的别名。                                                                                     |
|-------|----------|------------------------------------------------------------------------------------------------|
|       | 计划描述     | 表示对当前计划的描述信息。                                                                                  |
|       | 待执行任务    | 表示选择当前计划执行的任务。允许选择多个任务。                                                                        |
|       | 触发类型     | 表示触发该计划执行的类型,目前只支持"时间"类型。                                                                      |
|       | 间隔类型     | 表示执行该计划的频率,主要包含:一次性、每分、每时、每天、每周、每月、手工输入。                                                       |
|       | 是否启用     | 表示是否启用当前计划,默认勾选。并且以状态图标形象显示当前计划所处的状态。                                                          |
|       | 是否指定生效范围 | 表示当前计划是否限定在生效范围内才执行。                                                                           |
|       | 生效范围     | 表示当前计划的生效范围。                                                                                   |
|       | 运行设置     | 会根据间隔类型不同,显示出不同的运行设置。表示针对不同的计划执行间隔类型而进行的相应的运行时间的设置。                                            |
| 执行设置区 | 执行用户     | 表示执行当前计划所传递的用户名,主要有两类:计划创建者、特定用户。                                                              |
|       |          | <ul> <li>计划创建者:是指创建当前计划的用户。</li> <li>特定用户:是指除当前计划创建用户之外自定义指定的用户。此时,需要制定具体的用户名和密码。</li> </ul>   |
|       | 失败重试机制   | 表示执行当前计划失败的情况下重新执行计划的设置,主要有:重试次数、重试间隔。                                                         |
|       |          | <ul> <li>重试次数:表示重新执行当前计划的次数。</li> <li>重试间隔:表示每隔多长时间重新执行一次当前计划。间隔的时间主要以"分钟"和"小时"来计量。</li> </ul> |
| 功能按钮区 | 手动执行     | 该按钮表示手动执行一次当前计划。该按钮要在当前计划保存之后才允许操作。                                                            |
|       | 复制       | 该按钮表示复制一份当前的计划副本,为快速创建计划的方式。                                                                   |
|       | 保存       | 该按钮表示保存当前计划信息及设置。                                                                              |
|       | 关闭       | 该按钮表示退出当前计划设置窗口。                                                                               |

## 说明

表数据填充时,执行计划的用户需要有导入资源的查看权限以及目标临时表的编辑权限。
手动执行的计划做为计划的一次执行,其执行情况在调度日志中记录。